# 從這裡開始

感謝您選擇 Brother 產品。您的支援是我們的無價之寶‧我們極其重視與您展開的業務。在使用機器之前‧請閱讀這份《快速安裝指南》‧ 正確進行設定和安裝。

#### 註釋

• 若為 DS-720D 使用者:這份說明書使用 DS-620 螢幕影像。

拆開機器的包裝檢查元件

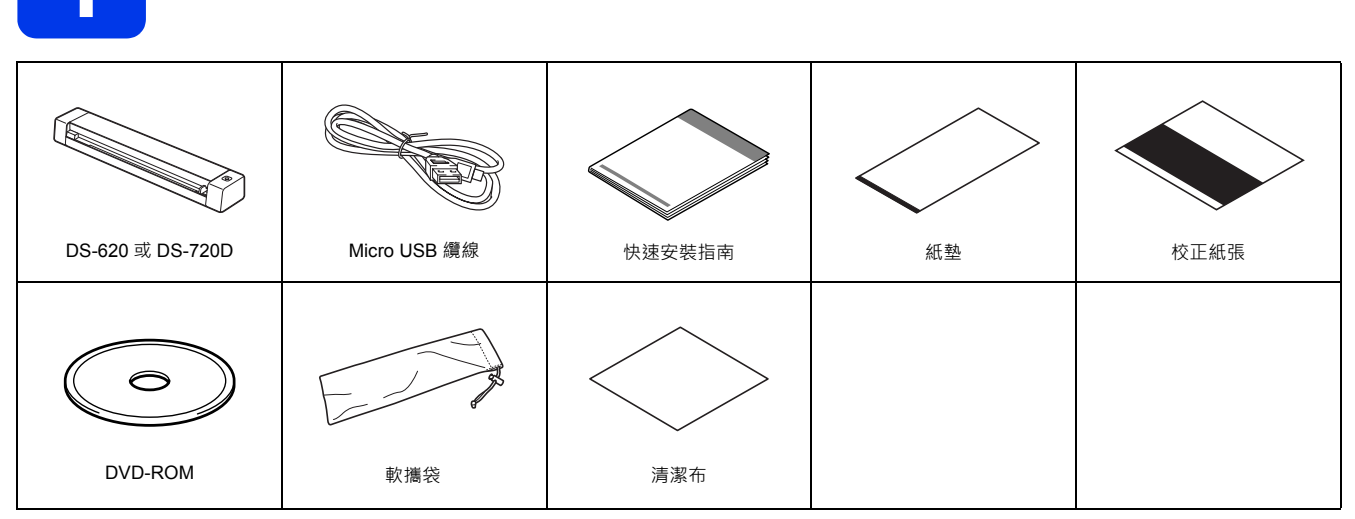

\* 如果您的電腦沒有 DVD-ROM 磁碟機、隨附的 DVD-ROM 不包含適用於您的作業系統的驅動程式或者您想下載說明書及公用程式·請造訪 您的型號頁面:http://solutions.brother.com/

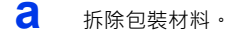

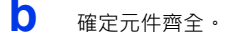

# 安裝掃描器驅動程式及掃描軟體

#### 註釋

- 確定電腦已開機並且您已使用具有管理者權限的身分登入。
- 先不要連接 USB 纜線。
- 如果您的電腦沒有 DVD-ROM 磁碟機 · 請從 Brother Solutions Center http://solutions.brother.com/ 下載掃描器驅動程式。

# 若為 Windows<sup>®</sup> 使用者

### a 驅動程式安裝

放入 DVD-ROM。 選取語言,當首頁選單出現時,按一下安裝掃描器驅動程式,然後依照 螢幕上的說明操作。

| DSmobile 620                             | - | brothe |
|------------------------------------------|---|--------|
| <b>安裝掃描器驅動程式</b><br><sup>編動程式的改造室持</sup> |   |        |
| 使用說明書                                    |   |        |
| 1 附加應用程式                                 |   |        |
| OL Brother 支援                            |   |        |
|                                          |   |        |
| On-Line Registrations                    |   |        |

#### 註釋

◆ 在安裝掃描器驅動程式時 · 將會一併安裝 DSmobileCapture(一個掃描應用程式)。如需使用 DSmobileCapture 的相關詳細資訊 · 請參閱*使用說明書*中的*使用 DSmobileCapture( 適用於 Windows<sup>®</sup>)*。

# **b** 軟體安裝

按一下**首頁選單**上的**附加應用程式**,即可安裝下列應用程式:

- Button Manager V2: 文件瀏覽和儲存。
- PaperPort™ 12SE 或 PageManager9:文件掃描、編輯和管理。(可用的軟體 應用程式可能會視您所在的國家 / 地區的不同而有所不同。)
- Presto!BizCard 6: 名片掃描、編輯和管理。

| DSmobile 620                  | brother |
|-------------------------------|---------|
| 付加應用程式                        |         |
|                               |         |
| 安装BizCard     安装BizCard     ● | -       |
|                               |         |
|                               |         |
|                               |         |

#### 註釋

• 如需哪個掃描應用程式最適合您的相關詳細資訊,請參閱使用說明書中的選擇掃描軟體。

## 若為 Macintosh 使用者

#### a 驅動程式安裝

#### 放入 DVD-ROM。

連按兩下 DVD 圖示 · 然後連按兩下 DS-620 (DS-720D) 資料夾將其開啟。 連按兩下 Brother DS-620 (DS-720D) · 然後依照螢幕上的說明操作。

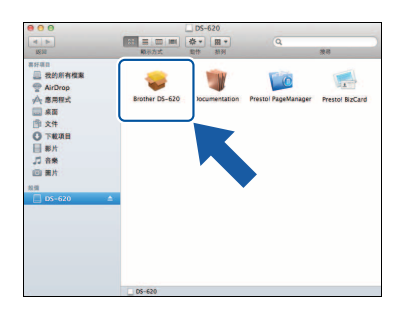

#### 註釋

在安裝掃描器驅動程式時·將會一併安裝 DSmobileCapture (一個掃描應用程式)。如需使用 DSmobileCapture 的相關詳細資訊· 請參閱*使用說明書*中的*使用 DSmobileCapture (適用於 Macintosh)*。

# **b** 軟體安裝

- 在安裝期間,可以安裝下列應用程式:
- Presto!PageManager 9: 文件掃描、編輯和管理。
- Presto!BizCard 6: 名片掃描、編輯和管理。

#### 註釋

- ·如需哪個掃描應用程式最適合您的相關詳細資訊,請參閱*使用說明書*中的*選擇掃描軟體*。
- 連按兩下 Presto!PageManager 或 Presto!BizCard 將轉至 NewSoft Technology Corporation 的網站。從此網站下載該應用程式。

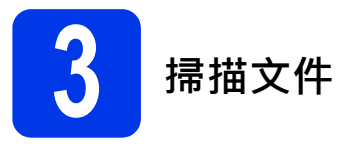

え 將隨附的 Micro USB 纜線連接至掃描器上的 Micro USB 連接埠 ↔ →→・將纜線的另一端連接至電腦上的 USB 連接埠 ↔

- ▶ 將文件面朝上放入進紙器槽中。
   譲文件與進紙器槽的左邊●對齊。
   滑動文件導動 ②·直到它碰到文件的右邊為止。
   若為 DS-720D:若要進行雙面掃描,請將第一頁面朝上放入進紙器槽中。
- C (Windows<sup>®</sup>) 連按兩下桌面上的 DSmobileCapture 捷徑 ── ∘ 按一下掃描

(Macintosh) 連按兩下桌面上的 DSmobileCapture 捷徑 🕣。 按一下**掃描**或**開始**按鈕 ❸ 。

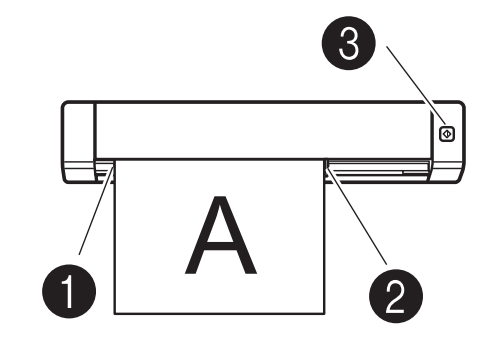

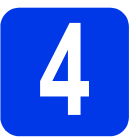

# 使用說明書和常見問題

這部機器的使用說明書位於隨附的 DVD-ROM 上。 如果您的電腦沒有 DVD-ROM 磁碟機 · 則可以造訪您的型號頁面 http://solutions.brother.com/ 下載說明書。

# 若為 Windows<sup>®</sup> 使用者

放入 DVD-ROM。 當**首頁選單**出現時,按一下**使用說明書**。

# 若為 Macintosh 使用者

放入 DVD-ROM。連按兩下 DVD 圖示,然後連按兩下 DS-620 (DS-720D)。 連按兩下 Documentation,然後找到您的語言資料夾。

常見問題 如需常見問題、產品支援與技術問題、驅動程式更新與公用程式以及使用說明書,請造訪您的型號頁面: http://solutions.brother.com/

#### 商標

Brother 標誌是 Brother Industries · Ltd. 的註冊商標。 Brother 是 Brother Industries · Ltd. 的註冊商標。 Windows 是 Microsoft Corporation 在美國及 / 或其他國家 / 地區的註冊商標。 Macintosh 和 Mac OS 是 Apple Inc. 在美國及其他國家 / 地區註冊的商標。

出現在 Brother 產品、相關文件及任何其他資料中的公司的商品名稱和產品名稱全都是其各自公司的商標或註冊商標。

#### 編纂出版

在 Brother Industries · Ltd. 的監督下,這份說明書得以編纂出版,其涵蓋最新產品說明與規格。 這份說明書的內容及本產品的規格會不定時變更,恕不提前通知。 Brother 保留不提前通知即變更這份說明書中所含規格及資料的權利,並且對於信賴所示資料 (包括但不限於與出版品相關的印刷錯誤和其他錯誤)所導致的任何 損害 (包括衍生性損害)·Brother 不承擔任何責任。

#### 著作權與授權

© 2013 Brother Industries · Ltd. 版權所有。

# 產品安全指引 在這份文件中使用的符號及約定

| ▲ 警告      | 「警告」表示潛在的危險狀況‧若不加以避免‧<br>可能導致人員死亡或受重傷。    |
|-----------|-------------------------------------------|
| ▲ 注意      | 「注意」表示潛在的危險狀況,若不加以避免,<br>可能導致人員受輕傷。       |
| 重要事項      | 重要事項表示潛在的危險狀況.若不加以避<br>免.可能導致財產損失或產品功能喪失。 |
|           | 危險通知:「小心。」                                |
| $\otimes$ | 禁止的行為。                                    |
|           | 恰當的行為:「您必須這樣做。」                           |

|               | 警告                                                                                                   |
|---------------|----------------------------------------------------------------------------------------------------|
| $\wedge$      | ■將隨附的 USB 續線存放在兒童夠不著的地方,避免受傷的風險。                                                                     |
| ▲             | 不要解開或改裝裝置。這可能導致火災、觸電或裝置失靈。有關<br>保養、調節或維修事宜,請聯絡 Brother 瞭解離您最近的授權維<br>修中心。                            |
|               | ■ 在異常情況下‧即冒煙、發出異味、發出刺耳的噪音等‧不要使<br>用裝置。這可能導致火災、燃燒或裝置失靈。從插座移除 USB<br>纜線。請聯絡 Brother。                   |
|               | ■ 如果異物進入裝置 · 請移除 USB 纜線。請聯絡 Brother。這可能<br>導致火災 · 觸電或裝置失靈。                                           |
|               | ■ 不要讓咖啡、果汁等飲料或水溢出到裝置上。不要在水可能會濺<br>濕裝置的地方使用裝置。這可能導致引發火災、觸電或裝置失<br>靈。在這種情況下,請從插座移除 USB 纜線。請聯絡 Brother。 |
|               | 随附的塑膠口袋應放在兒童夠不著的地方或予以丟棄,避免窒息的風險。                                                                     |
| <u>∧</u><br>⊘ | ■ 不要將裝置放置在明火或加熱器附近。這可能導致火災或裝置<br>失靈。                                                                 |

|           | 注意                                                                              |  |  |
|-----------|---------------------------------------------------------------------------------|--|--|
|           | ■ 劇烈撞擊(例如掉到地上或被踩踏)可能會損壞裝置。這可能導致<br>人員受傷。如果裝置遭到損壞,請從插座移除 USB 纜線。請聯<br>絡 Brother。 |  |  |
| $\oslash$ | 不要將裝置放置在搖晃或傾斜的桌子上。不要將裝置放置在不穩<br>定的平面上。裝置可能會掉下來,從而導致人員受傷。                        |  |  |
| $\oslash$ | 不要將重物放置在裝置上。重物可能導致裝置不平衡,因此掉下來。這可能導致人員受傷。                                        |  |  |
|           | <ul> <li>不要使用易燃氣體、酒精等有機溶劑來清潔裝置。不要在裝置附近使用它們。這可能導致火災或裝置失靈。</li> </ul>             |  |  |
|           | ■ 取放紙張時需小心。紙張邊緣可能會割傷您的手。                                                        |  |  |
| 重要        | 重要事項                                                                            |  |  |

| 里岁        | そ手児                                                                         |
|-----------|-----------------------------------------------------------------------------|
| $\oslash$ | 不要將裝置放置在以下位置:陽光直射到的位置、或加熱器附近<br>以及溫度極高或極低的家用裝置附近。不要在濕度大和灰塵多的<br>地方使用或存放裝置。  |
| $\oslash$ | <ul> <li>不要執行這份說明書未提及的任何操作。這可能導致人員受傷或<br/>裝置失靈。</li> </ul>                  |
| <         | 不要使用塗料稀釋劑、苯、酒精等有機溶劑來清潔裝置。這可能<br>會損壞表面的拋光層或使油漆剝落,因而損壞裝置。使用柔軟的<br>乾布擦去裝置上的灰塵。 |
| 0         | ■ 不要使用隨附的 USB 纜線以外的其他 USB 纜線。                                               |
|           | 不要在溫差極大的地方使用裝置。產生的冷凝可能導致裝置失<br>靈或發生故障。萬一發生冷凝,只能在裝置自然晾乾之後再行<br>使用。           |

# 無線電干擾

本產品符合 EN55022 (CISPR Publication 22)/B 類標準。將設備連接到電腦時,請確保您使用的 USB 線的長度不超過 2 公尺。

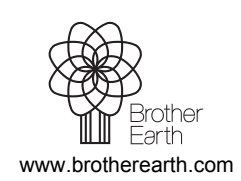

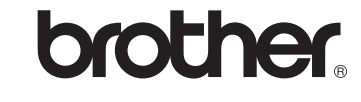